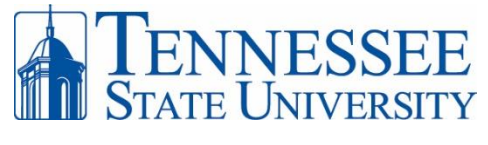

## Logging on to MyTSU

Advisement Center

## Go to the main TSU website at http://www.tnstate.edu

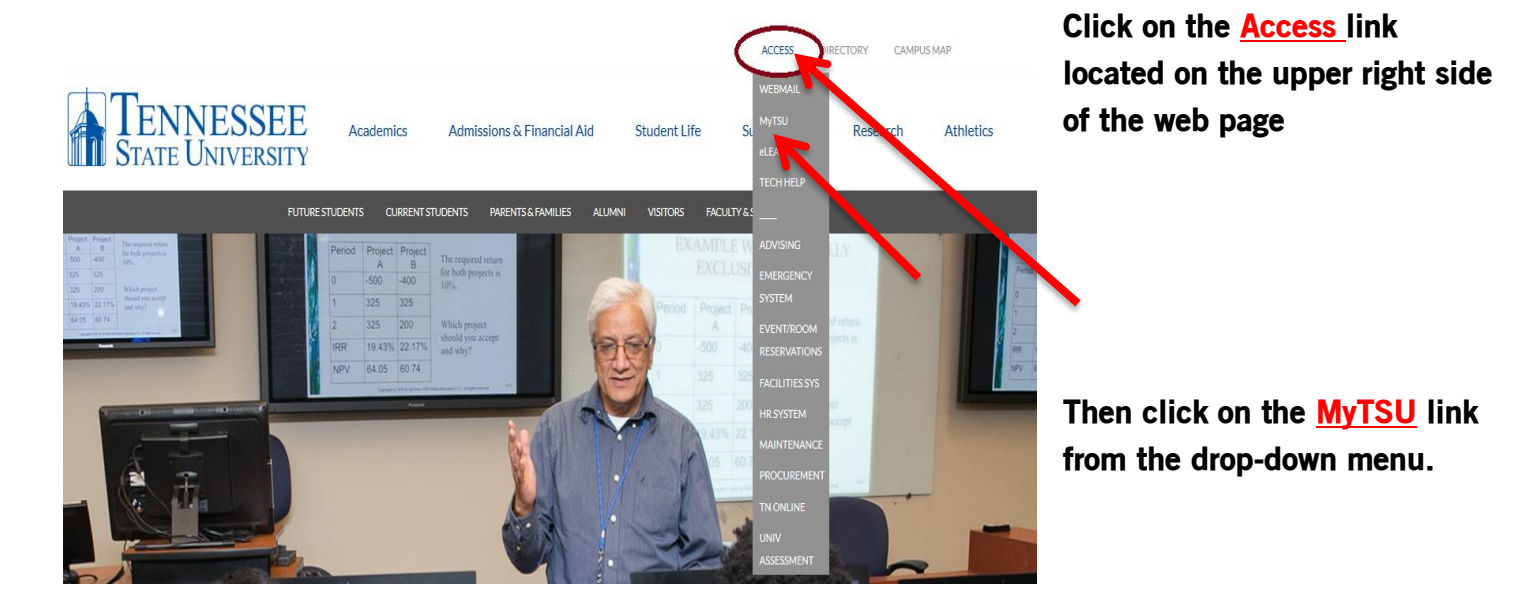

Image: constraint of the service of the service of the

Your username for <u>MyTSU</u> log-in is usually your first initial and your last name. If you have a common last name, Jones for example, there may be a number included in your username. The acceptance letter you received should contain your TSU username.

If you are unsure of your user handle, please visit: <u>http://www.tnstate.edu/tnumber</u>

When you are signed in the portal, there is a section named "<u>Student Applications</u>". Choose the "<u>Banner Services</u>" option to get into the MyTSU portal.

For User name, password, and access issues please contact the Computer Helpdesk at *615-963-7777* or <u>helpdesk@tnstate.edu</u>.

ASC Advisement Student Success Center 201 615-963-5531 | advisement@tnstate.edu http://www.tnstate.edu/asc/advisement\_center.aspx